# imall

Chipsmall Limited consists of a professional team with an average of over 10 year of expertise in the distribution of electronic components. Based in Hongkong, we have already established firm and mutual-benefit business relationships with customers from, Europe, America and south Asia, supplying obsolete and hard-to-find components to meet their specific needs.

With the principle of "Quality Parts, Customers Priority, Honest Operation, and Considerate Service", our business mainly focus on the distribution of electronic components. Line cards we deal with include Microchip, ALPS, ROHM, Xilinx, Pulse, ON, Everlight and Freescale. Main products comprise IC, Modules, Potentiometer, IC Socket, Relay, Connector. Our parts cover such applications as commercial, industrial, and automotives areas.

We are looking forward to setting up business relationship with you and hope to provide you with the best service and solution. Let us make a better world for our industry!

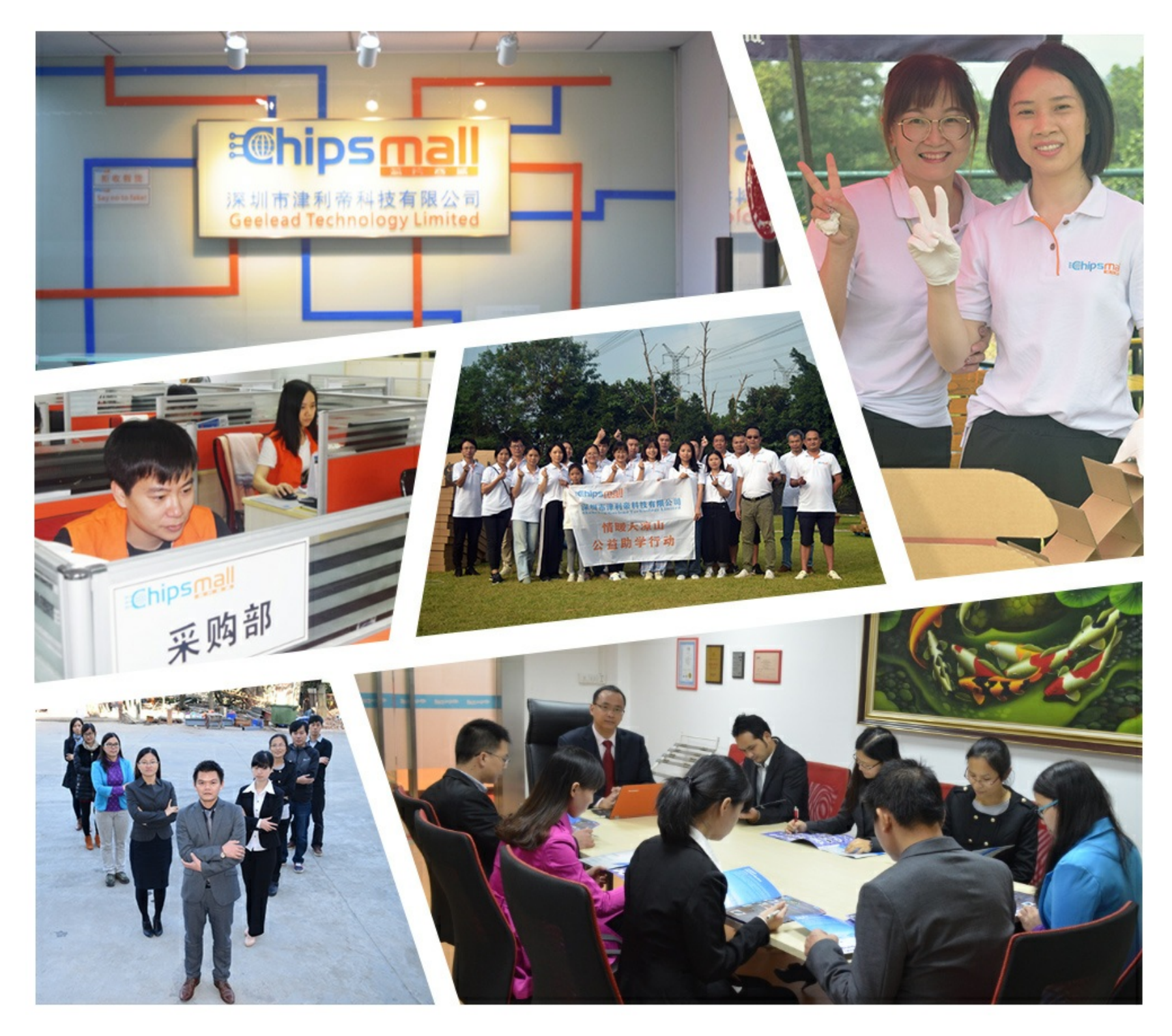

# Contact us

Tel: +86-755-8981 8866 Fax: +86-755-8427 6832 Email & Skype: info@chipsmall.com Web: www.chipsmall.com Address: A1208, Overseas Decoration Building, #122 Zhenhua RD., Futian, Shenzhen, China

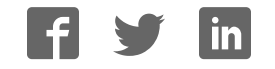

## Valueline VL FPM...

#### Flat panel monitor for the industrial environment

# 

## Data sheet

2983\_en\_C

© PHOENIX CONTACT 2014-05-05

#### 1 Description

Valueline VL FPM... is a line of industrial flat panel monitors. The VL FPM... can be used in applications where a remote display location is required.

VL FPM... monitors can be mounted in an enclosure (panel mount) or attached to a VESA mount. The VL FPM... works together with any Valueline blind node IPC, including the VL BPC MINI box PC, or with any computer with a VGA or DVI port.

#### 2 Features

- Display sizes from 12 to 19 inches
- Integrated resistive touch screen
- Integrated configuration buttons
- Panel mounting option (cut out in a panel)
- VESA MIS-D (100 or 75) C mounting
- Front USB port option
- Auxiliary USB ports for mouse and keyboard
- Includes 1.8 m DVI, VGA and USB cables

|   | NOTE:<br>Circuit ground (0 V) and functional earth ground (FE) are connected.                              |
|---|----------------------------------------------------------------------------------------------------|
| 1 | Make sure you always use the latest documentation.<br>It can be downloaded at phoenixcontact.net/products. |
| 1 | This data sheet is valid for all products listed on the following page:                                    |

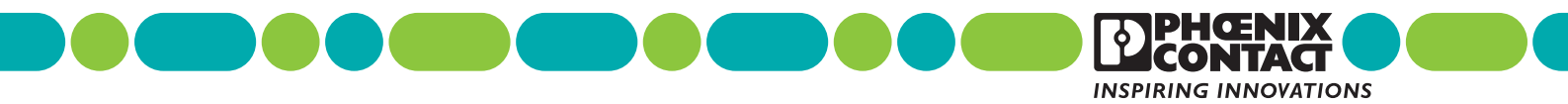

### 3 Ordering data

#### Products

\_

| Description                                                | Туре       | Order No. | Pcs. / Pkt. |
|------------------------------------------------------------|------------|-----------|-------------|
| LCD touch screen monitor, 12 in.                           | VL FPM 12  | 2913015   | 1           |
| LCD touch screen monitor, 12 in. with front bezel USB port | VL FPM 12U | 2913016   | 1           |
| LCD touch screen monitor, 15 in.                           | VL FPM 15  | 2913017   | 1           |
| LCD touch screen monitor, 15 in. with front bezel USB port | VL FPM 15U | 2913018   | 1           |
| LCD touch screen monitor, 17 in.                           | VL FPM 17  | 2913019   | 1           |
| LCD touch screen monitor, 17 in. with front bezel USB port | VL FPM 17U | 2913020   | 1           |
| LCD touch screen monitor, 19 in. with front bezel USB port | VL FPM 19U | 2913021   | 1           |

#### 4 Technical data

| VL FPM 19U                                      |                                                  |  |  |
|-------------------------------------------------|--------------------------------------------------|--|--|
| Ambient temperature (operating)                 | 0 50°C                                           |  |  |
| Ambient temperature (storage/transport)         | -40 70°C                                         |  |  |
| Permissible humidity (relative)                 | 5 95% non-condensing                             |  |  |
| Weight                                          | 9.51 kg                                          |  |  |
| Mounting                                        | Panel cutout with bezel                          |  |  |
|                                                 | VESA MIS-D (100 or 75) C                         |  |  |
| Degree of protection                            | IP65 (front), IP20 (back)                        |  |  |
| LED indicators                                  | Power                                            |  |  |
| Power supply, nominal                           | 24 V DC                                          |  |  |
| Power supply, range                             | 19.2 - 28.8 V DC                                 |  |  |
| Current draw, maximum                           | 2.15 A (19.2 V DC)                               |  |  |
| Power connector                                 | 3-pos. removable Combicon (Order No. 1786844)    |  |  |
| Video signal                                    | VGA or DVI-D                                     |  |  |
| Overall dimensions, including bezel (W x H x D) | 489 x 406 x 95 mm                                |  |  |
| Screen size, diagonal                           | 483 mm (19.0 in.)                                |  |  |
| Screen size, horizontal x vertical              | 376 X 301 mm                                     |  |  |
| Resolution                                      | 1280 x 1024                                      |  |  |
| Туре                                            | Resistive touch screen with serial/USB interface |  |  |
| Brightness                                      | 300 Cd/m <sup>2</sup>                            |  |  |
| Number of colors                                | 16.7 million                                     |  |  |
| Contrast ratio                                  | 1300:1                                           |  |  |
| View angle, horizontal/vertical (CR=10), typ.   | 89°/89°                                          |  |  |
| Installation cutout dimensions (W x H)          | 444 x 362 mm                                     |  |  |
| Outside bezel dimensions (W x H x D)            | 489 x 406 x 10 mm                                |  |  |
| Backlight life, minimum                         | 50000 hr.                                        |  |  |
| Interface                                       | USB 1.1/2.0, Type A                              |  |  |
|                                                 |                                                  |  |  |
| VL FPM 17(U)                                    |                                                  |  |  |
| Ambient temperature (operating)                 | 0 50°C                                           |  |  |
|                                                 |                                                  |  |  |

| Ambient temperature (operating)         | 0                         |  |
|-----------------------------------------|---------------------------|--|
| Ambient temperature (storage/transport) | -40 70°C                  |  |
| Permissible humidity (relative)         | 5 95% non-condensing      |  |
| Weight                                  | 6.43 kg                   |  |
| Mounting                                | Panel cutout with bezel   |  |
|                                         | VESA MIS-D (100 or 75) C  |  |
| Degree of protection                    | IP65 (front), IP20 (back) |  |
| LED indicators                          | Power                     |  |
| Power supply, nominal                   | 24 V DC                   |  |
| Power supply, range                     | 19.2 - 28.8 V DC          |  |
|                                         |                           |  |

#### VL FPM 17(U) (Continued) Current draw, maximum 1.94 A (19.2 V DC) Power connector 3-pos. removable Combicon (Order No. 1786844) Video signal VGA or DVI-D Overall dimensions, including bezel (W x H x D) 452 x 356.5 x 97 mm Screen size, diagonal 430 mm (16.93 in.) Screen size, horizontal x vertical 338 x 270 mm Resolution 1280 x 1024 Resistive touch screen with serial/USB interface Туре Brightness 350 Cd/m<sup>2</sup> Number of colors 16.7 million Contrast ratio 1000:1 View angle, horizontal/vertical (CR=10), typ. 85°/80° Installation cutout dimensions (W x H) 424 x 330 mm Outside bezel dimensions (W x H x D) 452 x 357 x 10 mm Backlight life, minimum 50000 hr. Interface USB 1.1/2.0, Type A VL FPM 15(U) 0 ... 55°C Ambient temperature (operating) -40 ... 70°C Ambient temperature (storage/transport) Permissible humidity (relative) 5 ... 95% non-condensing Weight 4.51 kg Mounting Panel cutout with bezel VESA MIS-D (100 or 75) C Degree of protection IP65 (front), IP20 (back) LED indicators Power Power supply, nominal 24 V DC Power supply, range 19.2 - 28.8 V DC Current draw, maximum 1.31 A (19.2 V DC) 3-pos. removable Combicon (Order No. 1786844) Power connector Video signal VGA or DVI-D Overall dimensions, including bezel (W x H x D) 410 x 309 x 94 mm Screen size, diagonal 378 mm (14.9 in.) 304 x 228 mm Screen size, horizontal x vertical Resolution 1024 x 768 Resistive touch screen with serial/USB interface Туре Brightness 350 Cd/m<sup>2</sup> Number of colors 16.2 million Contrast ratio 700:1 View angle, horizontal/vertical (CR=10), typ. 70°/65° Installation cutout dimensions (W x H) 387 x 285 mm Outside bezel dimensions (W x H x D) 410 x 309 x 10 mm Backlight life, minimum 50000 hr. Interface USB 1.1/2.0, Type A

| VL FPM 12(U)                                    |                                                  |  |
|-------------------------------------------------|--------------------------------------------------|--|
| Ambient temperature (operating)                 | 0 55°C                                           |  |
| Ambient temperature (storage/transport)         | -40 70°C                                         |  |
| Permissible humidity (relative)                 | 5 95% non-condensing                             |  |
| Weight                                          | 4.47 kg                                          |  |
| Mounting                                        | Panel cutout with bezel                          |  |
|                                                 | VESA MIS-D (100 or 75) C                         |  |
| LED indicators                                  | Power                                            |  |
| Video signal                                    | VGA or DVI-D                                     |  |
| Power supply, nominal                           | 24 V DC                                          |  |
| Power supply, range                             | 19.2 - 28.8 V DC                                 |  |
| Current draw, maximum                           | 1.05 A (19.2 V DC)                               |  |
| Power connector                                 | 3-pos. removable Combicon (Order No. 1786844)    |  |
| Degree of protection                            | IP65 (front), IP20 (back)                        |  |
| Overall dimensions, including bezel (W x H x D) | 365 x 282 x 92 mm                                |  |
| Screen size, diagonal                           | 307 mm (12.1 in.)                                |  |
| Screen size, horizontal x vertical              | 246 x 185 mm                                     |  |
| Resolution                                      | 800 x 600                                        |  |
| Туре                                            | Resistive touch screen with serial/USB interface |  |
| Brightness                                      | 400 Cd/m <sup>2</sup>                            |  |
| Number of colors                                | 16.2 million                                     |  |
| Contrast ratio                                  | 600:1                                            |  |
| View angle, horizontal/vertical (CR=10), typ.   | 70°/60°                                          |  |
| Installation cutout dimensions (W x H)          | 334 x 253 mm                                     |  |
| Outside bezel dimensions (W x H x D)            | 365 x 282 x 10 mm                                |  |
| Backlight life, minimum                         | 50000 hr.                                        |  |
| Interface                                       | USB 1.1/2.0, Type A                              |  |

#### 5 Installation

#### 5.1 Panel installation

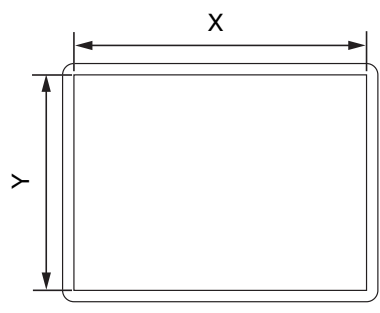

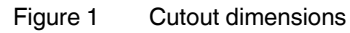

Panel mount installs the display in an enclosure or control cabinet.

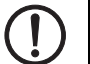

#### NOTE:

Connectors and switches must be accessible from the rear.

A wall panel thickness of at least 1.9 mm (14 ga.) is required for correct mounting with IP65 protection.

1. Cut a hole in the enclosure for the display size to be installed.

| Display size | Horizontal (X) | Vertical (Y) |
|--------------|----------------|--------------|
| 12 in.       | 334 mm         | 253 mm       |
| 15 in.       | 387 mm         | 285 mm       |
| 17 in.       | 424 mm         | 330 mm       |
| 19 in.       | 444 mm         | 362 mm       |

2. From the front, push the VL FPM... through the opening. Ensure the gasket is properly positioned in the groove.

From the rear, place the display clamps, 1, in the slots,
on the display and slide the clamp to the right. All eight clamps must be used, one in every slot.

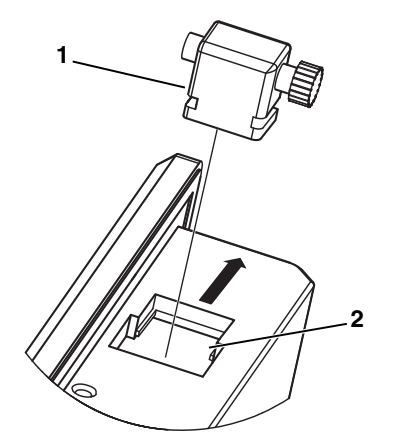

Figure 2 Monitor mounting clamp

4. Tighten the screws on all clamps, alternating from one side to the other until the front bezel is secure against the mounting cutout. Torque the bolts to 1.2 Nm.

#### 5.2 VESA mounting

In addition to panel installation, the VL FPM... can be installed on a VESA mount. The rear of the VL FPM... conforms to both the 75 and 100 mm variants of the VESA MIS-D mounting standard.

| ſ | ٠ |
|---|---|
| L | 1 |
| - |   |

M4 hardware is not included. It is typically included with the VESA mount, which must be purchased separately.

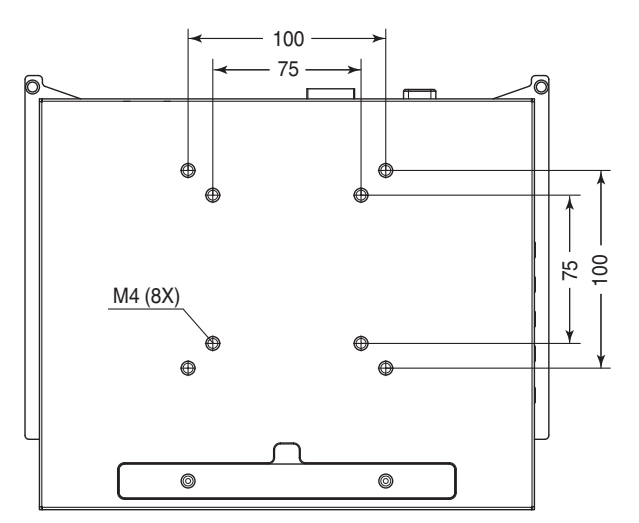

Figure 3 VESA mounting pattern

#### 5.3 Connections

Connectors to interface with the computer are located on the rear bottom of the VL FPM....

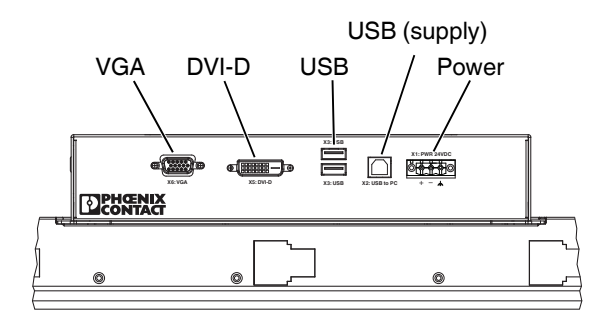

Figure 4 Monitor connections

- Power: Connect 24 V DC power to the included removable power connector (Order No. 1786844). This connector supports wire sizes from 0.2 to 2.5 mm<sup>2</sup> (24 to 12 AWG). Tighten the wire retaining screws using 0.5 Nm (4.4 lb<sub>f</sub>-ft) torque.
- **USB (supply)**: USB Type B port connects to a USB port on the computer. When connected, this allows the monitor to function as a touch screen and/or USB hub to other devices (1.8 m USB cable included).
- **USB**: USB Type A ports allow USB devices to interface with the computer.
- **DVI-D**: This DVI-D port connects to the computer to receive digital (DVI) video signals (1.8 m DVI cable included).
- VGA: This DB-15 port connects to the computer to receive analog video signals (1.8 m VGA cable included).

#### 6 Operation

Control buttons are located on the side of the monitor. Note that, once installed in a panel, they are not accessible from outside the panel.

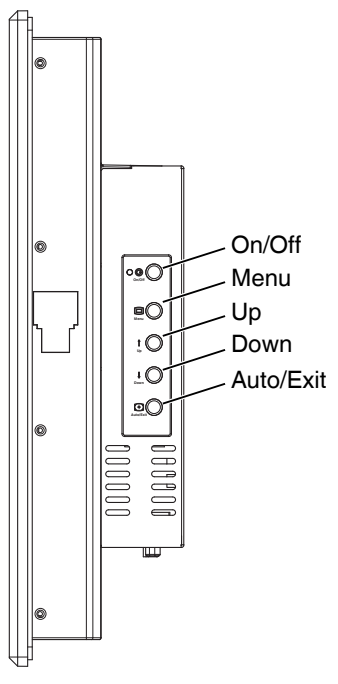

#### Figure 5 Control buttons

- On/Off: Press to turn the monitor power on or off.
- Menu: Press to open the on-screen display menu.
- Up: Press to highlight the selection above the current selection.
- Down: Press to highlight the selection below the current selection.
- Auto/Exit: Press to exit the on-screen display menu. If a VGA source is connected to the display, the button will perform an automatic calibration of the display.

To activate the on-screen display, press the "Menu" button. As you navigate through the menu using the "Up" and "Down" buttons, the current status of each option appears. Some screens have multiple selections.

To enter into a screen and change the settings, press the "Menu" button and change the settings using the "Up" and "Down" buttons. When the desired setting is reached, press the "Auto/Exit" button to exit the configuration mode.

#### 7 On-screen display selections

#### 7.1 Connection method

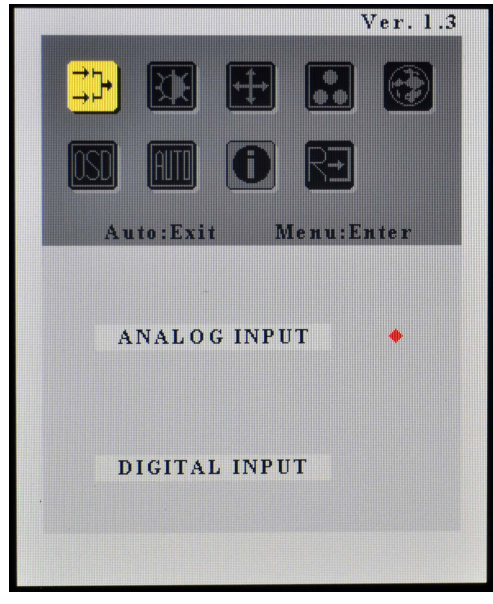

Figure 6 Opening screen

The first screen displayed indicates the connection method of the monitor, either analog or digital. This is automatically selected if connected through a single source. If two connection sources are available, use the "Up" and "Down" buttons to change the setting as desired. When finished, press the "Auto/Exit" button to exit the edit mode.

#### 7.2 Appearance

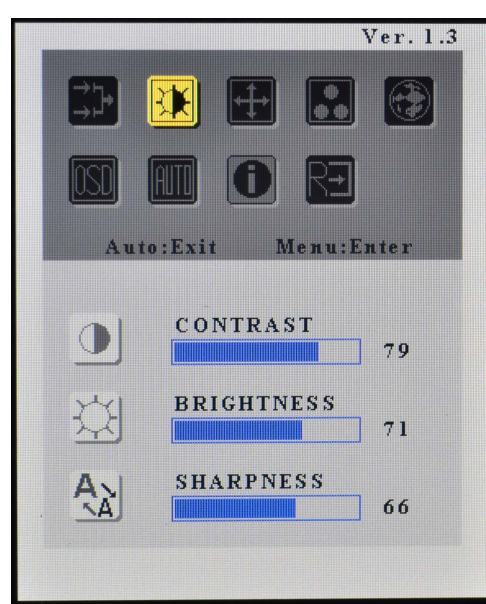

Figure 7 Appearance screen

The second icon on the top row provides access to contrast, brightness and sharpness settings.

To modify a setting, use the "Up" and "Down" buttons to highlight the desired setting, press the "Menu" button to enter edit mode and use the "Up" and "Down" buttons to change the setting as desired. When finished, press the "Auto/Exit" button to exit the edit mode. 7.3 Focus and position

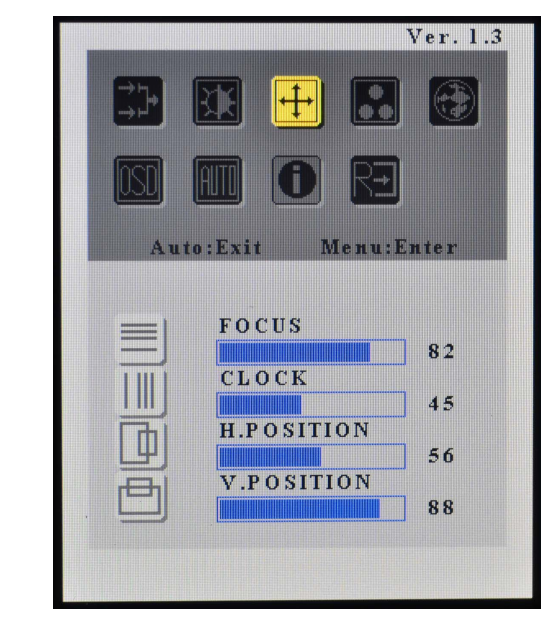

Figure 8 Focus and position screen

The third icon on the top row provides access to the focus, refresh rates (clock), horizontal and vertical positioning.

To modify a setting, use the "Up" and "Down" buttons to highlight the desired setting, press the Menu button to enter edit mode and use the "Up" and "Down" buttons to change the setting as desired. When finished, press the "Auto/Exit" button to exit the edit mode.

#### 7.4 Color temperature

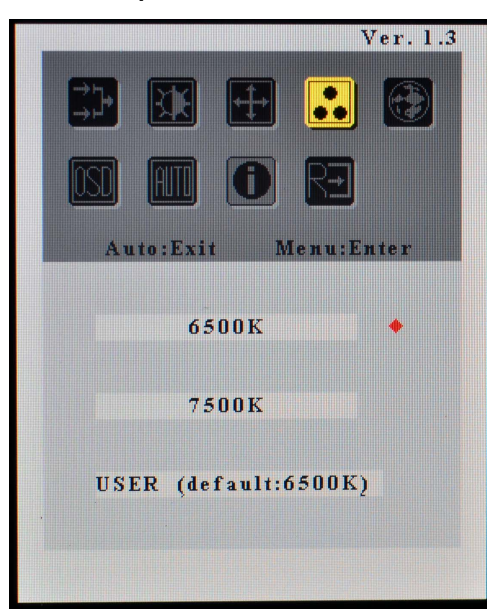

Figure 9 Color temperature screen

The fourth icon on the top row provides access to the color temperature. A red dot indicates the currently selected temperature.

Use the "Up" and "Down" buttons to highlight the desired setting and then press the "Auto/Exit" button to exit the edit mode.

#### 7.5 Language

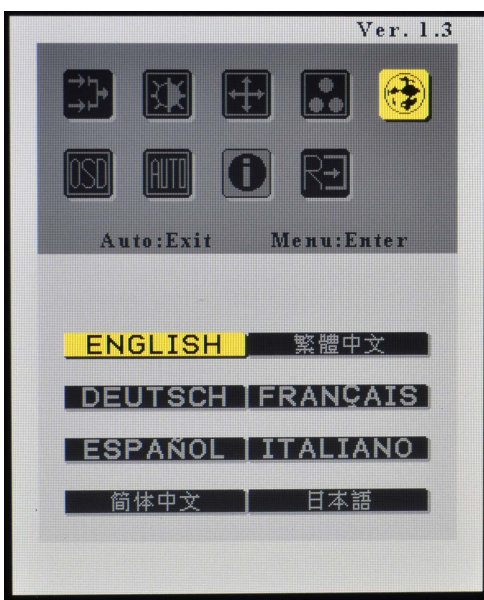

Figure 10 Language screen

The right-most icon on the top row provides access to the language settings of the on-screen display screens. The currently selected language is highlighted in yellow.

Use the "Up" and "Down" buttons to highlight the desired language, and then press the "Auto/Exit" button to exit the language screen.

#### 7.6 On-screen display settings

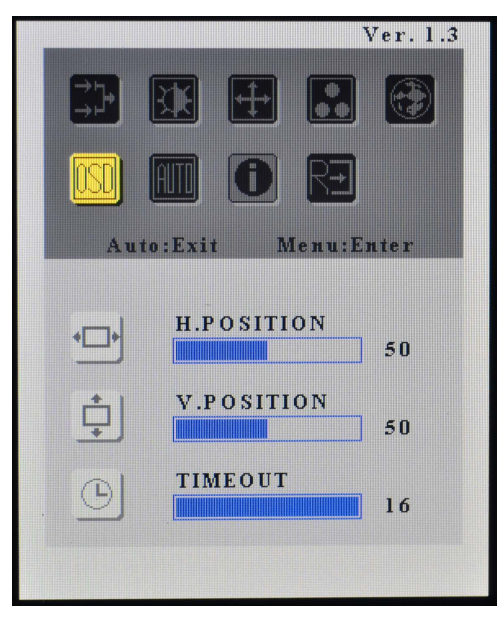

Figure 11 On-screen display settings screen

The first icon on the bottom row provides access to the onscreen display settings position and timeout.

To modify a setting, use the "Up" and "Down" buttons to highlight the desired setting, press the "Menu" button to enter edit mode and use the "Up" and "Down" buttons to change the setting as desired. When finished, press the "Auto/Exit" button to exit the edit mode.

i

The timeout value refers to the seconds before the on-screen display closes if no action is taken.

#### 7.7 Automatic configuration

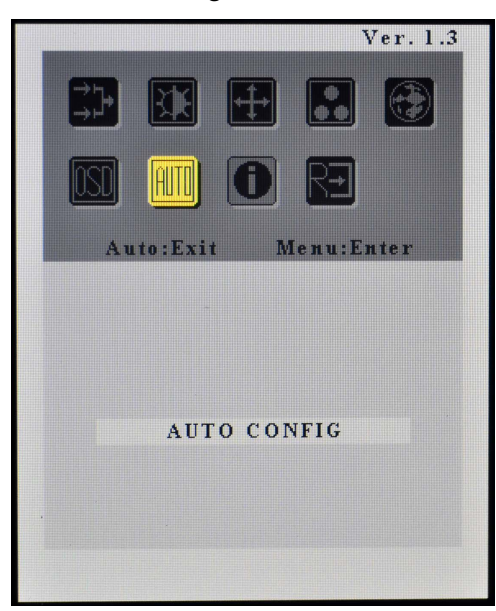

Figure 12 Automatic configuration screen

The second icon on the bottom row provides access to the automatic configuration screen. This tool automatically detects the frequency of the VGA signal and calibrates the display accordingly.

With the icon selected, press the "Auto/Exit" button to activate the configuration. When complete, the screen returns to the initial "connection method" screen.

#### 7.8 Information

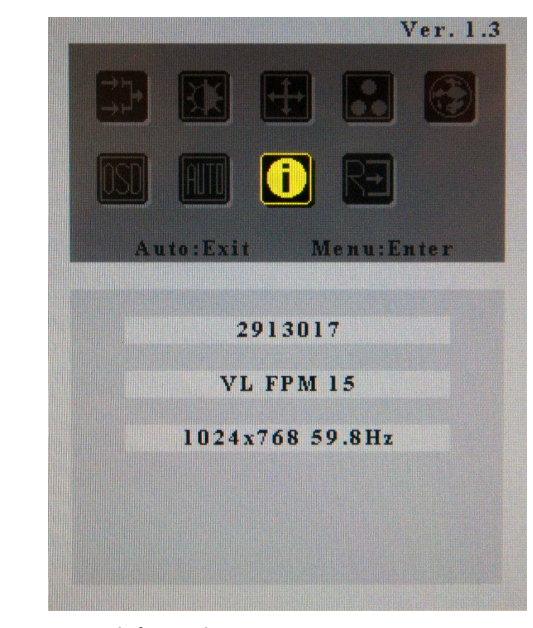

Figure 13 Information screen

The third icon on the bottom row provides information about the resolution and refresh rate of the monitor when operating with a VGA input.

#### 7.9 Memory recall

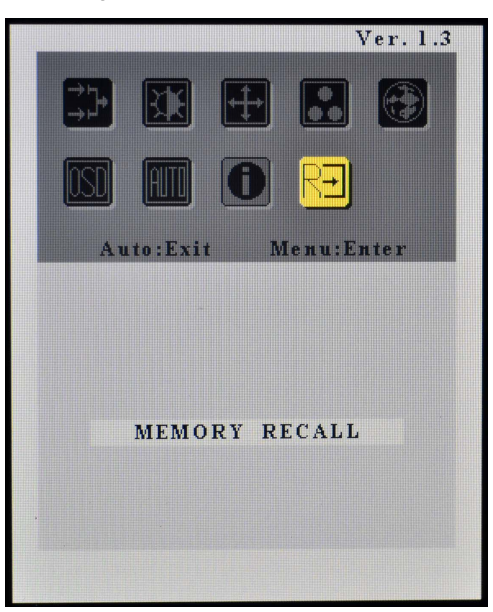

Figure 14 Memory recall screen

The right-most icon on the bottom row allows the user to reset the display to the factory default settings.